## El compilador BloodShed DEV-C++ 4

El DEV C++ es un buen entorno de desarrollo integrado (IDE) para el compilador Mingw (Todo ello freeware). Permite crear programas en C/C++ para DOS o Windows. Se distribuye bajo licencia GPL y por supuesto incluye el código fuente (en Delphi). Ha sido distribuido recientemente por numerosas revistas; además se puede encontrar en <u>http://www.bloodshed.net/</u>.

Su instalación se reduce a ejecutar el setup.exe y eligiendo la opción 'típica' estaremos preparados para usarlo en unos instantes.

Una vez abierto el programa vamos al menú Options. Primero pulsamos sobre Compiler Options:

| Ĩ.                                                           | ry below to be searched for include files.                                                                                                    |
|--------------------------------------------------------------|----------------------------------------------------------------------------------------------------|
| Add the followin                                             | ng commands when calling compiler.                                                                                                    |
| You can change th<br>user can also add<br>directories by sep | e directory paths of your GCC compiler system (Cygwin<br>the paths to compile with it). You can add multiple<br>arating them with a semi-colon (). |
| and the second states and                                    |                                                                                                    |
| Bin directory:                                               | C\PROGRAMACIóN\DEVC++\Bin\                                                                                                    |
| Bin directory:<br>C include files:                           | C\PROGRAMACIoN\DEVC++\Bin\<br>C\PROGRAMACIoN\DEVC++\Include\                                                                                       |
| Bin directory<br>C include files:<br>C++ include files:      | C\PROGRAMACIóN\DEVC++\Bin\<br>C\PROGRAMACIóN\DEVC++\Include\<br>C\PROGRAMACIóN\DEVC++\Include\G++;C\PROGR                                          |

Aquí debería estar todo autoconfigurado. Los directorios arriba señalados dependerán de dónde lo hayas instalado tú.

Luego pulsamos en Environment Options:

| Auto-Arrange<br>Do got show Project Explorer<br>Do not open source files when | Make compile results stay on top     Maximize editor when opening a tile     opening a project |
|-------------------------------------------------------------------------------|------------------------------------------------------------------------------------------------|
| Auto-Saving:<br>□ Create backup file<br>☑ Desktop position                    | Save toolbars availability     Editor size & position                                          |
| Default directory<br>C \PROGRAMACIóN\                                         |                                                                                                |
| Execution.  Minimize during execution Execute in directory of executal        | ble                                                                                            |
| Give the following parameters v                                               | when executing a compiled project                                                              |

Pon el default directory que quieras. Las demás solapas sólo afectan a la apariencia del entorno.

Veamos como configurarlo para compilar el ejemplo tut\_2\_0.zip. Supongamos que hemos descomprimido dicho ejemplo en c:\programación\prog.

Crearemos un nuevo proyecto en File --> New Project (o icono correspondiente):

| roject Additio         | onal   GUI Toolk       | its Graphics         |     |               |          |
|------------------------|------------------------|----------------------|-----|---------------|----------|
| Windows<br>Application | Console<br>Application | WinMain()<br>Project | DUL | Empty Project |          |
| scription: As          | tandard Window         | s application.       |     |               |          |
| Make default           | language               |                      |     | <b>√</b> QK   | X Cancel |

Seleccionamos C project y Windows Application. Las demás solapas las dejamos sin tocar. Luego nos pedirá un nombre para nuestro proyecto y dónde crearlo.

Abrirá una ventana con una plantilla de aplicación Windows. Como no la necesitamos, vamos a project D & Remove from project D & untitled y elegimos no salvar.

Ahora incluiremos en el proyecto los ficheros de nuestro ejemplo. Para ello vamos a Project ∂Add to project→elegimos el directorio donde tengamos los ficheros (c:\programación\prog) y manteniendo pulsada la tecla de control pinchamos sobre todos los '.c'.

Ahora sólo falta especificar las propiedades de nuestro proyecto: Project De Project Options.

|                                                                                              |                                                                                                    | Project type:                                                                                           |  |
|----------------------------------------------------------------------------------------------|----------------------------------------------------------------------------------------------------|----------------------------------------------------------------------------------------------------|--|
|                                                                                              | 🕒 Load icon                                                                                                    | Compile C++ project                                                                                     |  |
| W -                                                                                          |                                                                                                    | Do not create a console                                                                                 |  |
|                                                                                              | Con Library                                                                                                    | Create a DLL                                                                                            |  |
| Further obj<br>options (se                                                                   | ect files or linker<br>parate filenames by                                                                                                    |                                                                                                    |  |
| -lopengl32 -lglu32                                                                           |                                                                                                    | 🙆 Load <u>o</u> bject files                                                                             |  |
|                                                                                              |                                                                                                    | AN AN AN AN AN AN AN AN AN AN AN AN AN A                                                                |  |
| Extra comp                                                                                   | piler options (only for thi                                                                                                    | s project) :                                                                                            |  |
| Extra comp                                                                                   | ailer options (only for thi                                                                                                    | s project) :                                                                                            |  |
| Extra comp<br>Extra includ                                                                   | oiler options (only for thi<br>de directories (separati                                                                                       | s project) :<br>e paths by a semicolon ".") :                                                           |  |
| Extra comp<br>Extra incluc<br>c:\program                                                     | oller options (only for thi<br>de directories (separate<br>nación\prog\src                                                                    | s project) :<br>e paths by a semicolon ".") :                                                           |  |
| Extra comp<br>Extra incluc<br>c:\program<br>Resource 1                                       | oller options (only for thi<br>de directories (separate<br>nación\prog\src<br>files (separate filename                                        | s project) :<br>e paths by a semicolon ".") :<br>es by a semicolon "." ) :                              |  |
| Extra comp<br>Extra includ<br>c:\program<br>Resource I<br>C:\program                         | oller options (only for thi<br>de directories (separate<br>nación\prog\src<br>files (separate filename<br>mación\prog\rsrc.rc                 | s project) :<br>e paths by a semicolon ".") :<br>es by a semicolon "." ) :<br>Coad resource (.rc) file: |  |
| Extra comp<br>Extra incluc<br>c:\prograr<br>Resource I<br>C:\prograr<br>Change pri           | oller options (only for thi<br>de directories (separate<br>nación\prog\src<br>files (separate filename<br>mación\prog\rsrc.rc<br>oject name : | s project) :<br>a paths by a semicolon ".") :<br>is by a semicolon "." ) :<br>boad (esource (.rc) file: |  |
| Extra comp<br>Extra incluc<br>c:\prograr<br>Resource 1<br>C:\prograr<br>Change pri<br>1ut2_0 | oller options (only for thi<br>de directories (separate<br>nación\prog\src<br>files (separate filename<br>mación\prog\rsrc.rc<br>oject name : | s project) :<br>e paths by a semicolon ".") :<br>is by a semicolon "." ) :<br>Load resource (.rc) file: |  |

Aquí podemos seleccionar el icono de nuestra aplicación y lo que es más importante: especificar el uso de las librerías opengl y glu. Para ello en 'further object files' escribimos "-lopengl32 -lglu32" (sin las comillas). Además en 'extra include directories' hemos de especificar el directorio de nuestro ejemplo para que el compilador pueda leer nuestros '.h'.

Bien, ahora ya estaríamos preparados para compilar: (Execute D & Compile). Pero para que el ejemplo funcione correctamente en Dev C++ es necesario añadir a 'sys\_win32.c' las siguientes líneas (al comienzo del fichero):

#ifndef CDS\_FULLSCREEN #define CDS\_FULLSCREEN 4 #endif

Pues ya está ¡a compilar!